# **D**-Link **Quick Installation Guide**

This product works with the following operating system software: Windows XP, Windows 2000, Windows Me, Windows 98SE, Macintosh OS X (10.2.x or later)

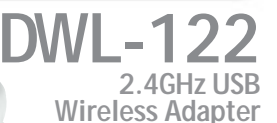

# **Before You Begin**

### You must have at least the following for Macintosh OS X Based Computers:

- A Power Mac G3 or G4, iMac, iBook, or PowerBook (post PowerBook G3) with • at least 128MB RAM.
- An 802.11b Access Point (i.e., D-Link Wireless Router, access point or Airport Base Station for Infrastructure Mode) or another 802.11b wireless adapter (for Ad-Hoc; Peer-to-Peer networking mode).
- Properly installed and working USB Controller.

# **Check Your Package Contents** These are the items included with your DWL-122 purchase:

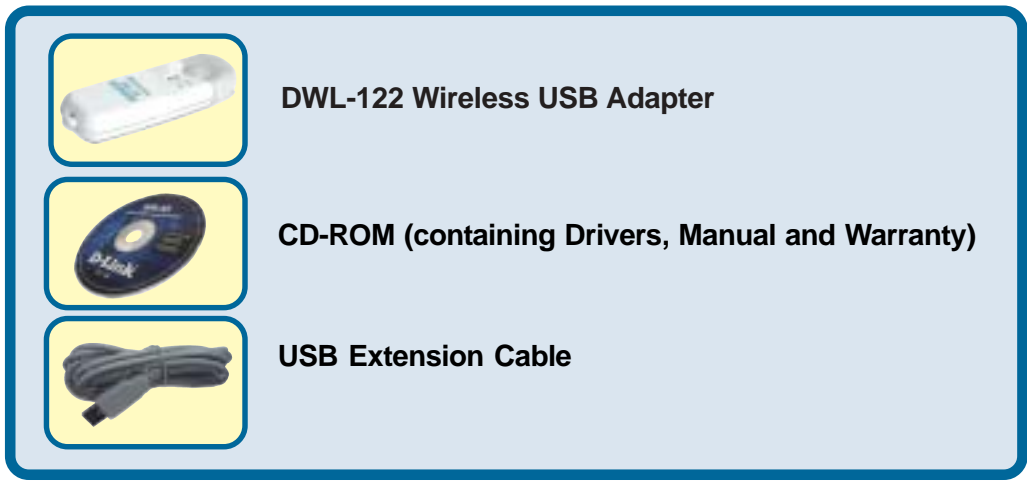

If any of the above items are missing, please contact your reseller.

## Product Overview

#### Link/Power LED

**Link** - Blinks when data is being transmitted through the wireless connection.

**Power** - Indicates that the DWL-122 is properly installed in the computer.

USB Connector Connects to your desktop or laptop computer.

Antenna Used to wirelessly connect to 802.11b networks.

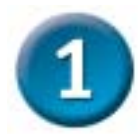

### Macintosh OS X Driver Installation

### Turn on your Macintosh and Insert the D- Link Air DWL-122 Driver CD in the CD-ROM drive.

The step-by-step instructions that follow are shown in **Macintosh OS X** (10.2.x). An Icon like the one shown should appear on your desktop.

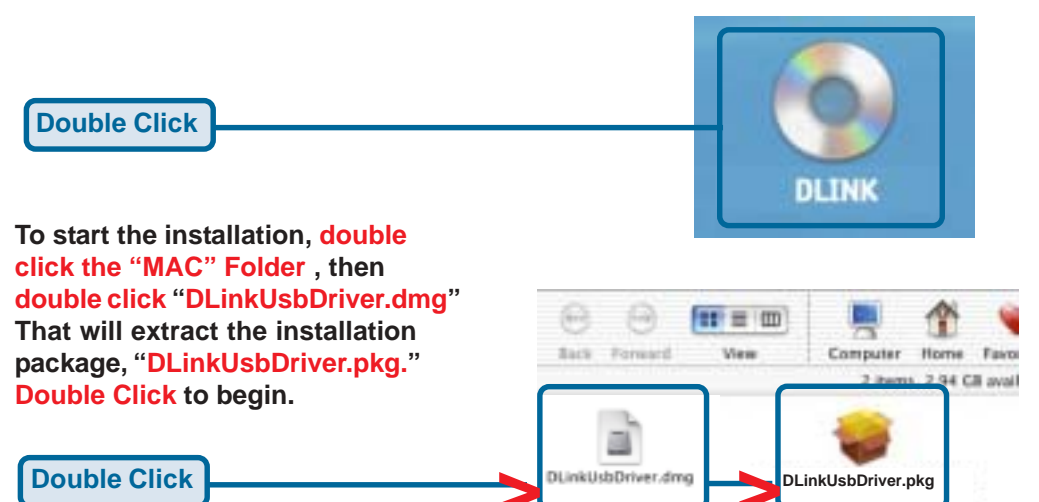

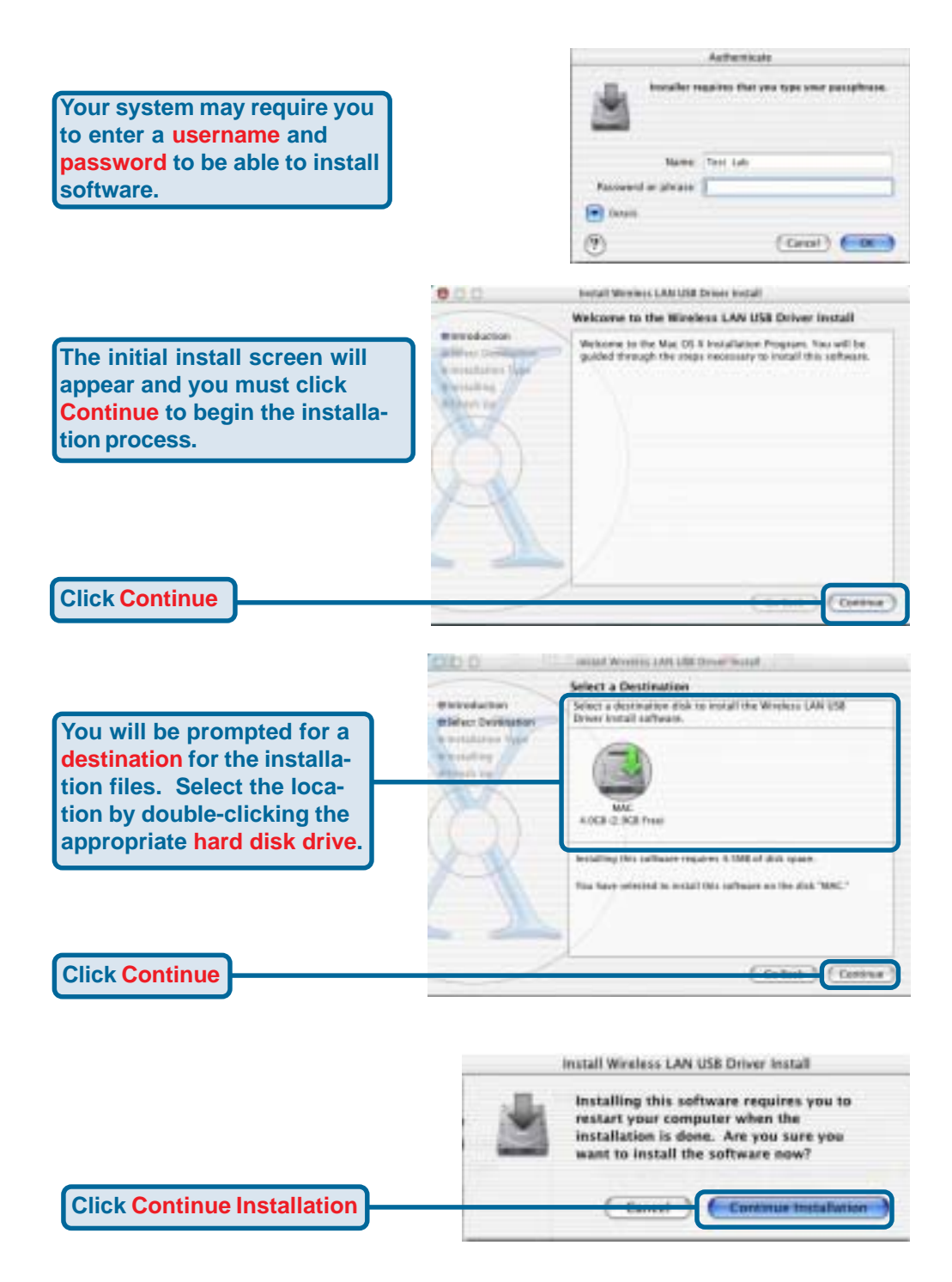

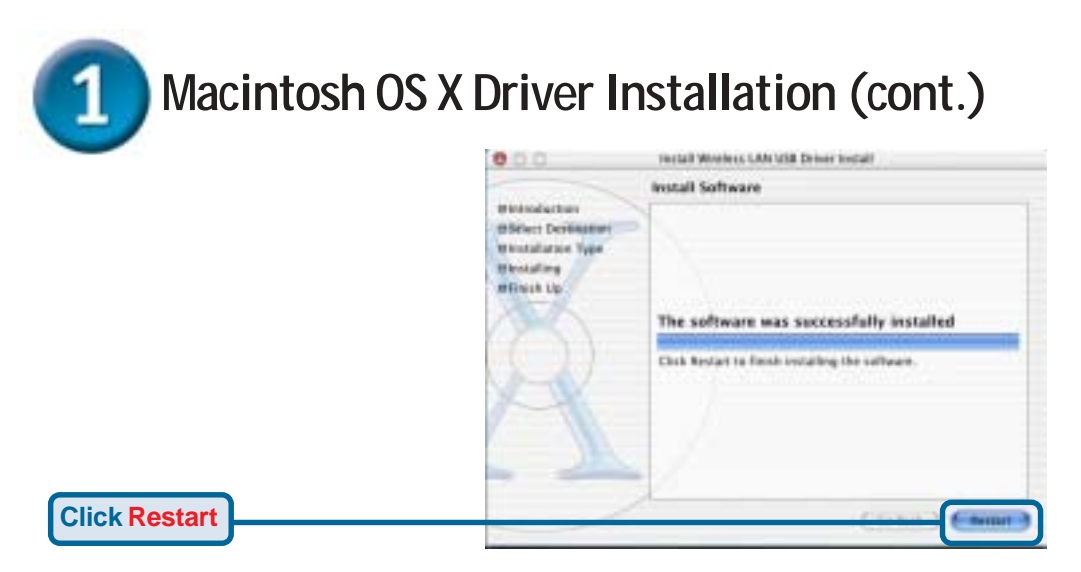

### Finished! Your Computer Will Now Restart

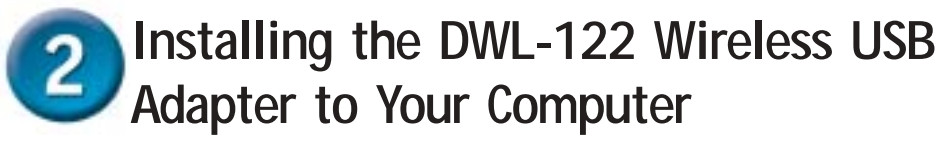

Removing the protective covering for the DWL-122.

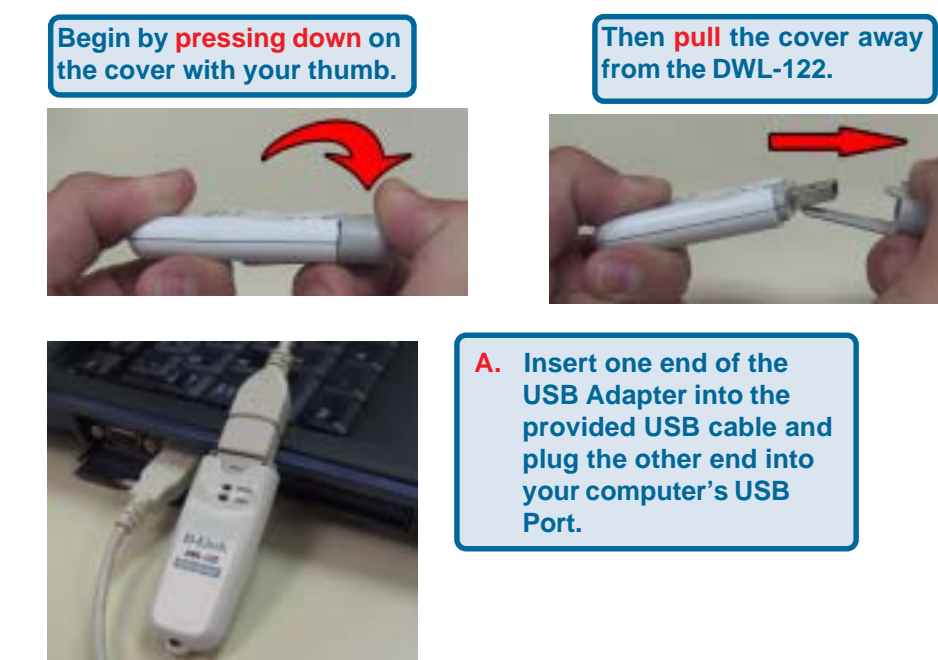

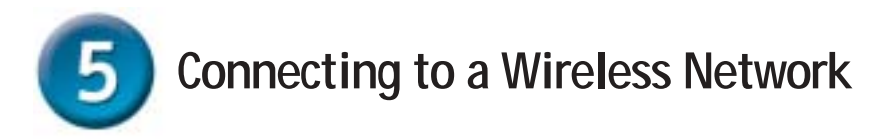

#### Load **System Preferences** and you will see an icon located near the bottom called Wireless Adaptor

Single Click

Other Wireless Adaptor

| Network Name:<br>Network Type: | default<br>Access Point |        | Link State: Conne<br>Channel: 6 (2.4) | cted<br>87 GHz) |
|--------------------------------|-------------------------|--------|---------------------------------------|-----------------|
| aignai airengin.               |                         |        | Show M                                | /y Networks     |
| Available Wireles              | s Networks              |        |                                       |                 |
| Name                           | Type                    | Signal | Channel                               | Privacy         |
| hung                           | Access Point            | 56%    | 6 (2.437 GHz)                         | None m          |
| DI-624                         | Access Point            | 35%    | 6 (2.437 GHz)                         | WEP             |
| testlab99                      | Access Point            | 36%    | 6 (2.437 GHz)                         | WEP             |
| tran                           | Access Point            | 46%    | 6 (2.437 GHz)                         | None            |
| 714Pplus                       | Access Point            | 48%    | 6 (2.437 GHz)                         | WEP .           |
| dwl-60b                        | Access Point            | 46%    | 3 (2.422 GHz)                         | None +          |
| (Start Scan)                   |                         |        | ( 0                                   | annect          |
|                                |                         |        |                                       |                 |
|                                |                         |        |                                       |                 |
| rt Scan refre                  | shes the Avail          | -      |                                       |                 |
| e wireless No                  | etwork list.            |        |                                       |                 |
| Wireless No                    | etwork list.            |        |                                       |                 |

## Appendix A Using the Configuration Utility For Macintosh OS X (10.2.x)

| less Adaptor                                        | e bollom called                  | Oth                                                    | er            |                            |                            |     |
|-----------------------------------------------------|----------------------------------|--------------------------------------------------------|---------------|----------------------------|----------------------------|-----|
| Single Click                                        |                                  | Wireles                                                | D)<br>ss Adag | )<br>otor                  |                            |     |
|                                                     | 000                              | Win                                                    | eless Atla    | ptor                       |                            | _   |
| My Networks<br>Correct Order<br>default<br>elephant | A Network Name A Signal Strength | and Network Itan<br>Intwork<br>Refault<br>Access Point | ing Disk      | Unk State: (<br>Channel: ( | Connected<br>5 (2.437 GHz) |     |
|                                                     | E Available Wireless             | Networks                                               |               |                            |                            | 1   |
|                                                     | Bate                             | Type                                                   | Signal        | Channel                    | Privacy                    |     |
|                                                     | hung                             | Access Point                                           | 56%           | 6 12,437 (2                | tz) None                   | -   |
|                                                     | D1-624                           | Access Point                                           | 35%           | 6 (2.437 G)                | (z) WEP                    | . U |
| E Conner 3                                          | testfah99                        | Access Point                                           | 36%           | 6 (2.437 G)                | tzi WEP                    | 1   |
| Connect                                             | tran                             | Access Point                                           | 46%           | 6 (2.437 G)                | (z) None                   |     |
| Properties                                          | 714Pplus                         | Access Point                                           | 48%           | 6 (2.457 G)                | ta) WEP                    | ž   |
| Remove                                              | dwl-60b                          | Access Point                                           | 46%           | 3 (2.422 G                 | 12) None                   |     |
| nemare                                              |                                  |                                                        |               |                            |                            |     |

A. Network Name: The Service Set Identifier is the name assigned to the wireless network. The factory SSID setting is set to default.

D. Signal Strength: The Signal Strength represents the wireless signal between the access point and the DWL-122.

**B.** Network Type: Displays the type of network you are connected to. The factory setting is set to Access point. Ad-Hoc mode is used for peer-to-peer networkina.

E. Available Wireless **Networks:** Wireless Networks within range of the DWL-122. Also displays the type of network, signal strength, channel, and if encryption is enabled.

C. Channel: Displays the channel information. By default, the channel is set to 6. Please note that the DWL-122 will automatically adjust channel depending on the Access Point.

F. My Networks: For setting up multiple network profiles. Convenient for users travelling between wireless networks in different areas.

# Appendix A (cont.)

|                       | 000                        |                    | Wireless Adaptor |                        |             |  |  |
|-----------------------|----------------------------|--------------------|------------------|------------------------|-------------|--|--|
|                       | 1                          | A 🚱                |                  |                        |             |  |  |
|                       | Shew All Disp              | lays Sound Network | Startup Disk     |                        |             |  |  |
|                       | Current Wir                | eless Network      |                  |                        |             |  |  |
| My Networks           | Network Name: default      |                    |                  | Link State: Conne      | cted        |  |  |
| Connect Order         | Network Type: Access Point |                    |                  | Channel: 6 (2.437 GHz) |             |  |  |
| default               | Signal Strength:           |                    |                  |                        |             |  |  |
| ereprisin             |                            |                    |                  |                        |             |  |  |
|                       |                            |                    |                  | Hide N                 | ty Networks |  |  |
|                       | Available W                | ireless Networks   |                  |                        |             |  |  |
|                       | Name                       | Type               | Signal           | Channel                | Privacy     |  |  |
|                       | hung                       | Access Po          | int \$6%         | 6 (2.437 GHz)          | None        |  |  |
|                       | DI-624                     | Access Po          | int 35%          | 6 (2.437 GHz)          | WEP         |  |  |
| Connect               | testlab99                  | Access Po          | int 36%          | 6 (2.437 CHz)          | WEP         |  |  |
|                       | tran                       | Access Po          | int 46%          | 6 (2.437 GHz)          | None        |  |  |
| Properties            | 714Pplus                   | Access Po          | int 48%          | 6 (2.437 GHz)          | WEP         |  |  |
| Remove                | dWi-605                    | Access Po          | int 46%          | 3 (2.422 GHZ)          | None        |  |  |
| (Create)              | Start Sca                  | •                  |                  | 0                      | onnect      |  |  |
| reate this screen wil | and<br>I appear.           | Name of Marca      | Wireless         | Adaptor                |             |  |  |
| attings and set the K | ev Index                   | Index              |                  |                        |             |  |  |
| nd also setup new pr  | ofiles.                    | Network Type:      | Access P         | oint                   |             |  |  |
|                       |                            | Channel            | 11 (2.46         | 2 GHzi                 |             |  |  |
|                       |                            | Encryption         |                  |                        |             |  |  |
|                       |                            | Enable WEP         | 40 Bits          | ASCII (5 characte      | rs) 🛟       |  |  |
|                       |                            | 00000              |                  |                        |             |  |  |
|                       |                            | 🖯 Enable K         | ey Index         | 0                      | Ð           |  |  |
|                       |                            |                    |                  |                        |             |  |  |
|                       |                            |                    |                  | Cancel                 | Apply       |  |  |

# **Technical Support**

You can find software updates and user documentation on the D-Link website.

D-Link provides free technical support for customers within the United States and within Canada for the duration of the warranty period on this product.

U.S. and Canadian customers can contact D-Link technical support through our website, or by phone.

### Tech Support for customers within the United States:

D-Link Technical Support over the Telephone:

(877) 453-5465 24 hours a day, seven days a week.

*D-Link Technical Support over the Internet:* http://support.dlink.com email:support@dlink.com

### Tech Support for customers within Canada:

D-Link Technical Support over the Telephone:

(800) 361-5265 Monday to Friday 8:30am to 9:00pm EST

### D-Link Technical Support over the Internet:

http://support.dlink.ca email:support@dlink.ca

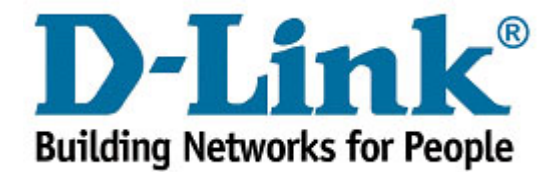